## How to Register Computer/Laptop on Campus Network

1. Connect wireless to CalNet, as shown below:

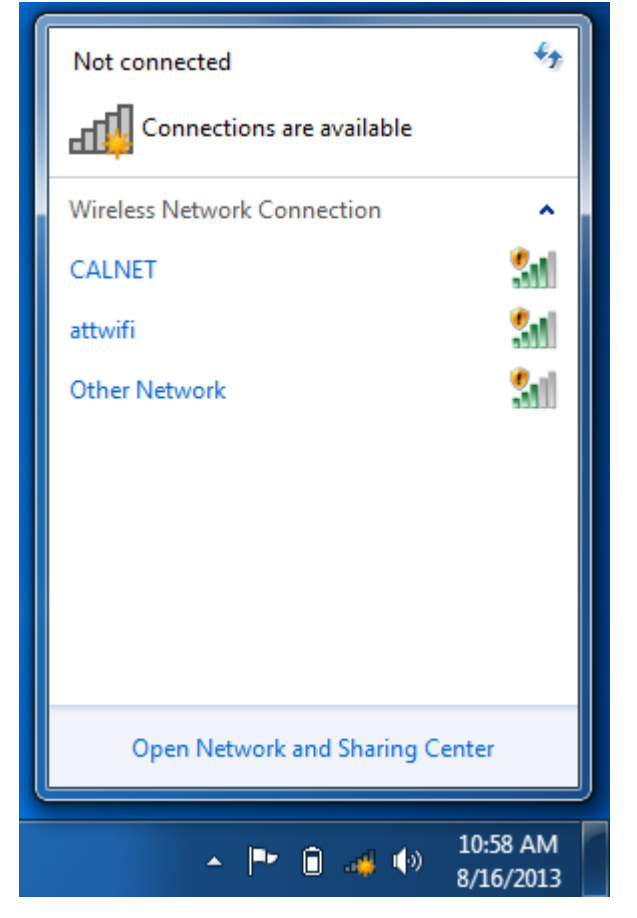

2. Open web browser and navigate to **msn.com**. A page should appear that looks like this:

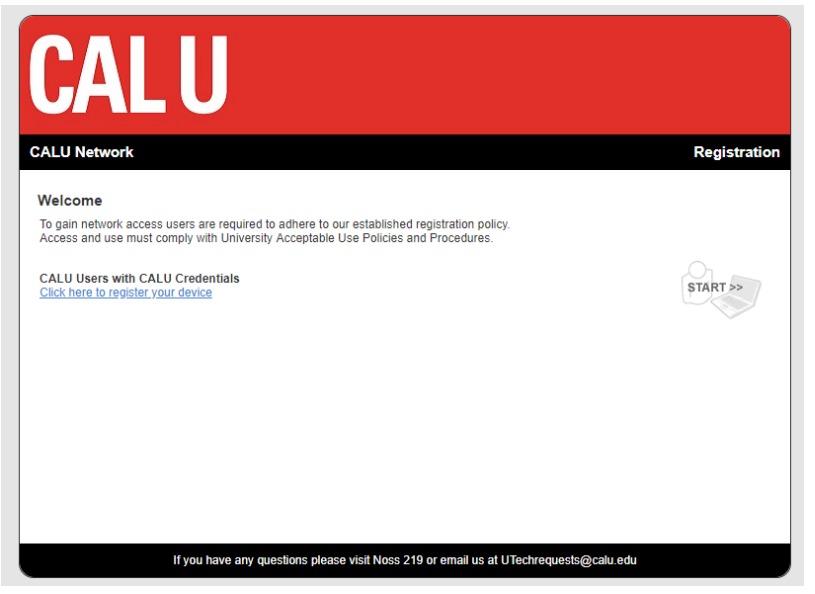

- 3. Click on "Click her to register your device".
- 4. In the username field, type your campus username **without** "@calu.edu" at the end. In the password field, type your campus password. This is your campus password that you use to login to any campus computer, your campus email, and VIP. Next, you can click Download:

| <b>CAL</b> U                                                                         |                                               |                                                            |              |
|--------------------------------------------------------------------------------------|-----------------------------------------------|------------------------------------------------------------|--------------|
| CALU Network                                                                         |                                               |                                                            | Registration |
| Welcome<br>Follow the instructions below to re<br>Please enter your credentials belo | egister your device.<br>w. Follow the instruc | tions to run the Agent when applicable.                    |              |
| Instructions                                                                         |                                               |                                                            |              |
|                                                                                      | User Regist                                   | ration                                                     |              |
|                                                                                      | User Name<br>Password                         | Download                                                   |              |
|                                                                                      |                                               |                                                            |              |
|                                                                                      |                                               |                                                            |              |
| lf you ha                                                                            | ave any questio <u>ns ple</u>                 | ase visit Noss 219 or email us at UTech <u>requests@ca</u> | lu.edu       |

5. Click the **up arrow** to and choose **open**.

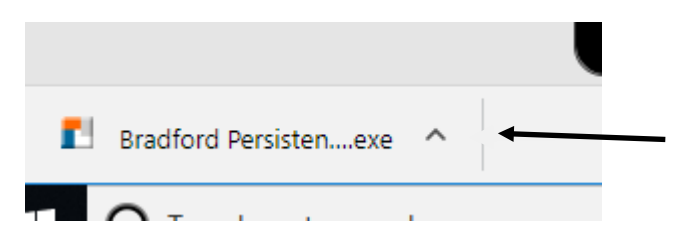

## 6. Click next

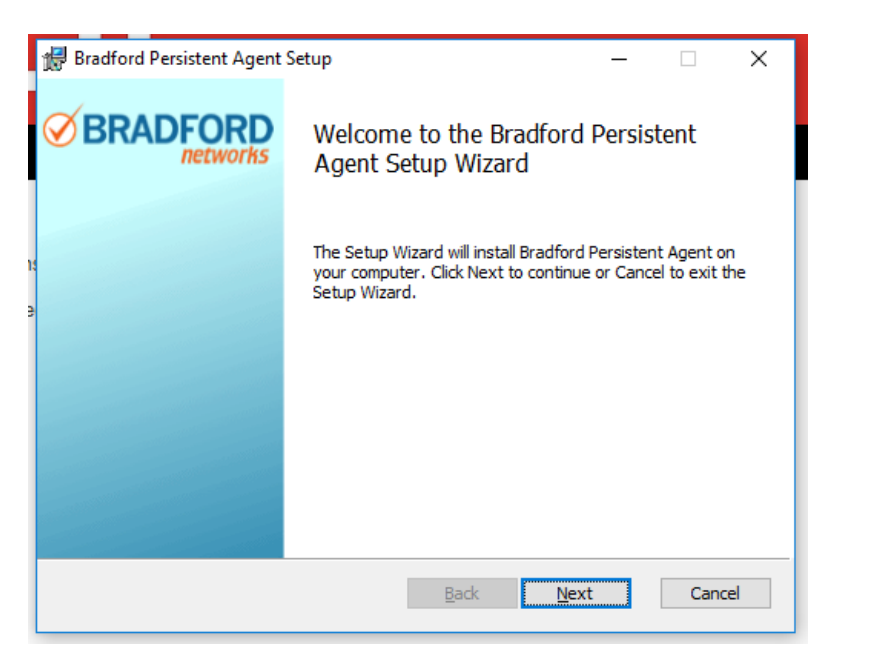

7. It will then start the set up.

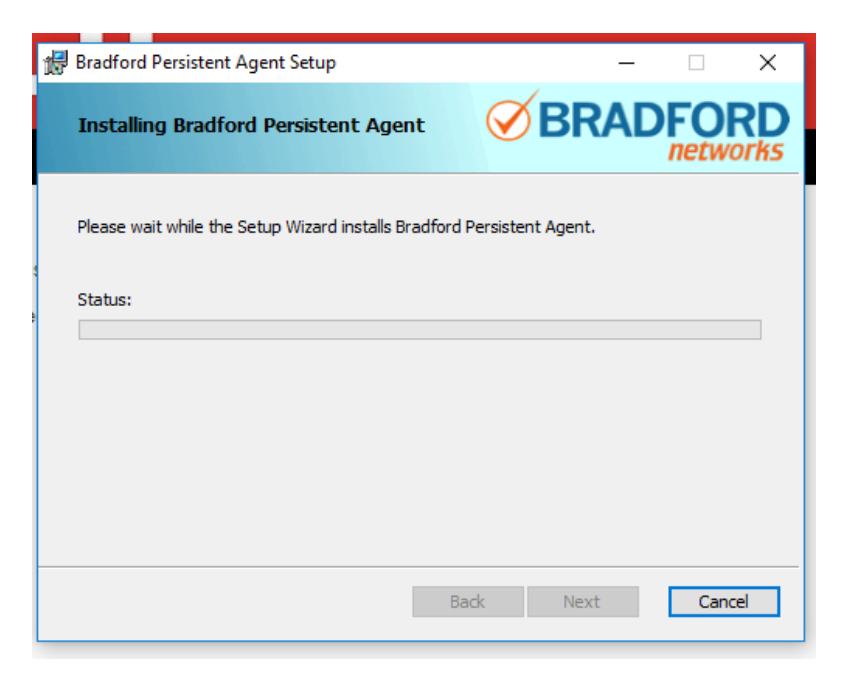

8. When prompted enter your username and password again and click login

|                 | _                        |                                                              |                                                         |           |       |     |  |  |
|-----------------|--------------------------|--------------------------------------------------------------|---------------------------------------------------------|-----------|-------|-----|--|--|
|                 | D                        | .ogin - Bradfor                                              | d Persistent                                            | Agent     |       | ten |  |  |
|                 | (                        | S BRADFORD                                                   |                                                         |           |       |     |  |  |
|                 |                          |                                                              | Persiste                                                | ent Agent |       | d.  |  |  |
|                 |                          | User Information                                             |                                                         |           |       |     |  |  |
|                 |                          | Enter CALU Credentials for Persistent<br>Agent authorization |                                                         |           |       |     |  |  |
|                 |                          | User Na                                                      | ime                                                     |           |       |     |  |  |
|                 |                          | Passwo                                                       | rd                                                      |           |       |     |  |  |
|                 |                          |                                                              |                                                         |           |       |     |  |  |
|                 |                          |                                                              |                                                         |           |       |     |  |  |
|                 | Help Desk (724) 938-5911 |                                                              |                                                         |           |       |     |  |  |
|                 |                          |                                                              |                                                         |           | Log   | in  |  |  |
| ~               | ~                        | al <b>e</b> tat                                              | . <b>I</b> .                                            | Rack      | Finie | h   |  |  |
| 9. Click Finish |                          |                                                              |                                                         |           |       |     |  |  |
|                 | 👘 Bra                    | dford Persistent Agent                                       | Setup                                                   |           |       | ×   |  |  |
|                 | ØE                       | BRADFORD                                                     | Completed the Bradford Persistent Agent<br>Setup Wizard |           |       | ent |  |  |
|                 |                          | Click the Finish button to exit the Setup Wizard.            |                                                         |           |       |     |  |  |
|                 |                          |                                                              |                                                         |           |       |     |  |  |
|                 |                          |                                                              |                                                         |           |       |     |  |  |
|                 |                          |                                                              |                                                         |           |       |     |  |  |
|                 |                          |                                                              |                                                         |           |       |     |  |  |

Back Finish Cancel

10.If the system puts you into remediation due to virus software being out of date, you will need to update your virus software before you can fully connect to the network.

NOTE: You will still be able to browse Cal U's websites while in Remediation. You can also still visit major anti-virus websites and update your anti-virus in Remediation. If you leave your laptop off for any extended period of time (or at a time when your Anti-Virus updates) Bradford will eventually catch your out of date program and then flag you for Remediation. The Anti-Virus normally attempts to auto-update as soon as the client machine is started, but sometimes this does not happen, therefore it is recommended that you manually update your Anti-Virus as soon as you turn your machine on.